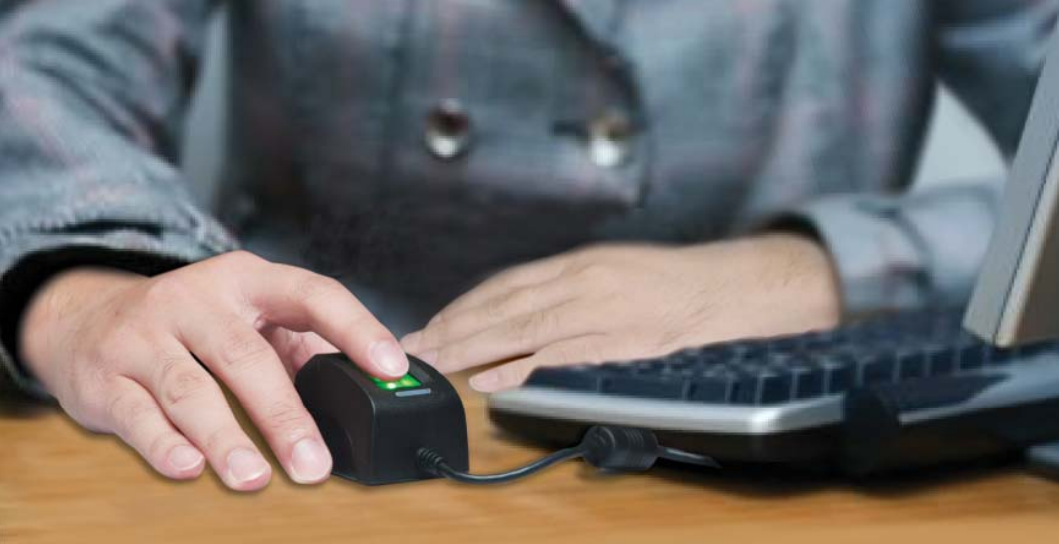

## Secure Single Sign On with FingerTec OFIS

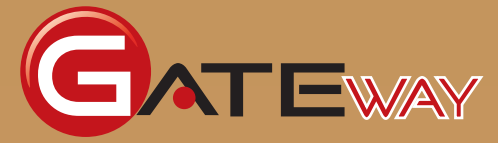

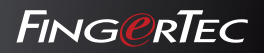

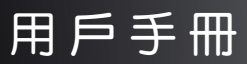

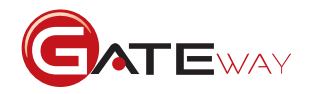

#### ヨ錡

3 1• **簡介** 歡迎使用OFIS Gateway

# 4-11 2●安裝與設置 OFIS Gateway產品註冊 OFIS Gateway安裝啟動說明 Windows 指紋登入設定 使用指紋登入Windows

# 12-29 3•OFIS Gateway功能設置

操作面板介紹 開啟OFIS Gateway操作面板 登入操作面板 電腦鎖護設定 網際帳戶設定 檔案加密匣 Windows指紋登入設定 系統設定

# 30-31 4•移除OFIS Gateway

移除 OFIS Gateway Uninstalling the OFIS Gateway

# 32-34 5•常見問題

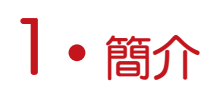

### 感謝您選擇 OFIS Gateway

OFIS網關程序適用于 Windows操作系統,它開啓 FingerTec OFIS 設備作為 指紋登入的工具。安裝 OFIS 網關程序之後,您就無需再記密碼了! 簡單掃描 一下您的指紋就行了。

要安裝 OFIS 網關,建議您要嚴格遵循本手册規定的步驟。安裝之前,您應當 確保您的電腦符合以下系統要求。

作業系統: Windows 2000 / Windows XP / Vista 32bits / Vista 64bits / Windows 7 32bits / Windows 7 64bits

- 處理器 : Intel Pentium 100MHz 以上
- 記憶體 : 64MB RAM 以上
- 硬碟空間 : 60 MB以上
- USB 連接阜

如果您的電腦符合上述最低要求,那您是時候開始安裝了!

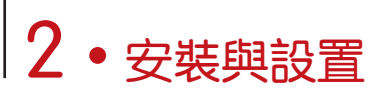

## OFIS Gateway產品註冊

要獲得真實有效的許可證,注册是非常重要的一步。您的 OFIS 掃描儀帶有 激活密匙。要使 OFIS 注册生效,網關需要激活密匙。要不,您也可以選擇 OFIS 網關提供的 30 天免費試用,這時就不需要激活密匙。

- 1. 放入您 OFIS 掃描儀硬件隨附的 CD。
- 2.點擊安裝檔案 OFIS\_Login.exe 並點選「下一步」開啟授權合約。為保護您個人 權益,請仔細閱讀授權合約。您必須選擇「接受」此授權合約才能繼續進行 安裝。

| OFIS Gateway女装程式                                                                                        |                                                                                                    |                                         |
|----------------------------------------------------------------------------------------------------|----------------------------------------------------------------------------------------------------|-----------------------------------------|
|                                                                                                    | 歡迎使用OFIS Gateway安装程式                                                                                                    |                                         |
|                                                                                                    | 這個安裝程式將安裝 OFIS Gateway 到你的電<br>腦。                                                                                                    |                                         |
| 4                                                                                                    | 按 [下一步] 繼續安裝,或按 [取消] 結束安裝<br>程式。<br>整告 - 因复此防击的膳(加卡巴斯基等)会工场                                                                                            | <b></b>                                 |
|                                                                                                    | □ □ □ □ □ □ □ □ □ □ □ □ □ □ □ □ □ □ □                                                                                                    | 備註:                                     |
|                                                                                                    | ** 下一歩 >                                                                                                    | 某些防毒軟體會<br>干擾安裝程式的<br>進行,請先暫時<br>關意處大安共 |
| OFIS Gateway安裝程式                                                                                        |                                                                                                    | 超                                       |
| 授權合約<br>請仔細閱讀底下授權合約                                                                                     |                                                                                                    | 成安裝。                                    |
| 請按 PAGE DOWN 按鍵,以                                                                                       | 閱讀授權合約全文                                                                                                    |                                         |
| FingerTec Worldwide 使用者授                                                                                | 離合約 🔶                                                                                                    |                                         |
| 重要訊息 - 請謹慎閱讀:<br>本電腦軟體使用者授權契約<br>法人圓體)與「Fingeriee Wo<br>電腦軟體 相關這裡介約。看<br>幫「軟體產品」或「軟體」)<br>式使用「軟體產品」,即表示 | (以下簡稱「授權契約」)是一份貴用戶(個人或單一<br>indavide」就FingerTec Worldwide之電腦產品,與一包括<br>普面資料以及可能包括的「該上」或電子文件(以下簡<br>間所合法成立之協議。貴用戶於安裝、拷貝或以其方<br>に同意援支本「授權契約」條款之約束。若貴用戶不同 |                                         |
| 你是否接受上述授權合約的名<br>須接受此授權合約,才能繼續                                                                          | 8項條款?如果你選擇 [不接受] 此安裝程式總會關閉。你必<br>進行安裝。                                                                                                    |                                         |
|                                                                                                    | (<上一步) 接受 不接受                                                                                                    |                                         |

3. 接受授權合約後,您可選擇產品啟用的方式:選擇「試用版」或「註冊啟用」。

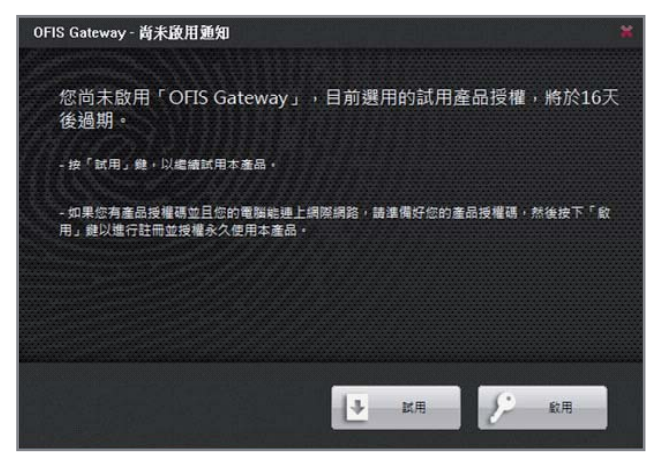

(備註: 如果您暫時無法連結網際網路,或只想試用本產品,請選擇 "試用"。(試用版 之限制:提供30天試用期限,並在某些功能上亦有所限制。)欲使用OFIS Gateway完整版 本,您需購買產品授權碼。

請您在註冊之前,注意下列事項:

- 請確保您的電腦已連上網際網路。因本軟體之註冊程序,是透過網際網路方式,連結到本公司的授權伺服器進行產品啟用。
- 您所註冊的使用者名稱與電子郵件地址,將作為未來產品昇級與技術支援的驗證使用;因此,請您確實填寫之。
- 4.當您選擇「註冊啟用」時,請依序輸入產品授權碼、使用者名稱、電子郵件地 址及電話號碼。在您輸入完整資訊後,點選"執行註冊"按鈕完成線上註冊。

| 線上註冊興產品 | 授權啟用                 |                             |                     |
|---------|----------------------|-----------------------------|---------------------|
|         | <mark>產品授</mark> 權碼: | 123456 123456 123456 123456 | 執行註冊                |
|         | 使用者名稱:               | John Doe                    | 存檔                  |
|         | 電子郵件地址:              | johnd@missingperson.com     | 手動註冊                |
|         | 電話號碼:                | 012-3456789                 | 匯人授權<br>Proxy 伺服器設定 |
|         |                      |                             |                     |

「手動註冊」可能因為防火牆或其它因素,無法以按「執行註冊」鍵的自動方式成功完成 註冊時,「手動註冊」將會自動亮起,使用者可按「手動註冊」鍵,以電子郵件的方式將軟 體的註冊啟用需求寄給我們的技術支援部門,支援部會在收到相關郵件後處為您的產品進行 註冊,並會把啟用資料以附件的方式寄回給您,您收到我們所回覆的電子郵件後,將附件另 存檔案,並點擊「匯入授權」鍵,將啟用回覆匯入至軟體中完成註冊啟用的程序。

- 5. 當您已成功完成註冊啟用的程序後,請按「存檔」鍵,把註冊資料另存檔 案,以做為日後參考使用。
- 6.如果您的操作電腦需另外設定Proxy伺服器才能連結至網際網路,請按「 Proxy 伺服器設定」鍵進行設定,否則OFIS Gateway程序將會自動選用瀏覽 器的內定Proxy伺服器設定,進行網際網路的連結以完成軟體的啟用程序。

現在,您已經成功安裝好 OFIS 網關程序!參見下一章節,瞭解在電腦裏面 安裝指紋安保系統的各個步驟。

### OFIS Gateway安裝啟動說明

完成註冊程序後,OFIS Gateway的安裝嚮導將會顯現。請根據以下的步驟進行OFIS Gateway的安裝與設置。

1.勾選「啟動使用指紋登入Windows」選項: 在登入Windows時,將會使用您 所註冊的指紋登入。若取消勾選,將不使用指紋登入而是依循一般Windows登入方式。日後,您也可以根據本身的需求更改此設定(請參考第 24百)

|                                                               | 112<br> |
|---------------------------------------------------------------|---------|
| 産品設定選擇                                                        |         |
| 請依據 ト 列的選項 W 選择 り 然 後 技 ト 一                                   |         |
|                                                               |         |
| 🕑 啟動使用指紋登人Windows                                             |         |
| ✓ 該動使用指設登入Windows                                             |         |
| ✓ 啟動使用指設登入Windows<br>星式安装路徑:                                  |         |
| 図 設動使用指設登入Windows<br>程式安装路徑:<br>C:\Program Files\OFIS Gateway |         |
| ● 散動使用指紋登入Windows<br>程式安装路徑:<br>C:\Program Files\OFIS Gateway |         |
| ● 散動使用指放登入Windows<br>程式安装路徑:<br>C:\Program Files\OFIS Gateway |         |

- 您可使用程式預設的安裝路徑,或按"…"選取您欲安裝的路徑,完成選 擇後,按「下一步」按鍵繼續進行安裝。
- 3.指紋註冊流程,反之則順利完成安裝可重新啟動電腦。

# Windows 指紋登入註冊流程

請依據以下的步驟為各個使用者帳號進行指紋註冊。

- 1.點選下拉式選單,選取 你欲設置Windows指紋 登入的網域使用者。
- 2.勾選「啟用使用指紋登入 Windows」 並輸入Windows登入密碼,按「下 一步」繼續。

| WIN7UL-PC                           |                                                              |
|-------------------------------------|--------------------------------------------------------------|
| <b>長戸</b>                           |                                                              |
| 使用者                                 |                                                              |
| HomeGroup                           | User\$                                                       |
|                                     |                                                              |
| WIN/UL                              |                                                              |
|                                     |                                                              |
|                                     |                                                              |
|                                     | 索莲                                                           |
| Mindaus 28 1                        | LABST Elimite                                                |
| Windows 登入                          |                                                              |
| Windows 登入<br>登入密碼:                 | *****                                                        |
| <u>Windows 登入</u><br>登入密碼:<br>確認密碼: | 10         10           ************************************ |

3. 選您欲註冊的手指進行註冊。每個使用者帳號總共可建立10個指紋資料;點 選某一隻指頭按「下一步」開始建立指紋資料。

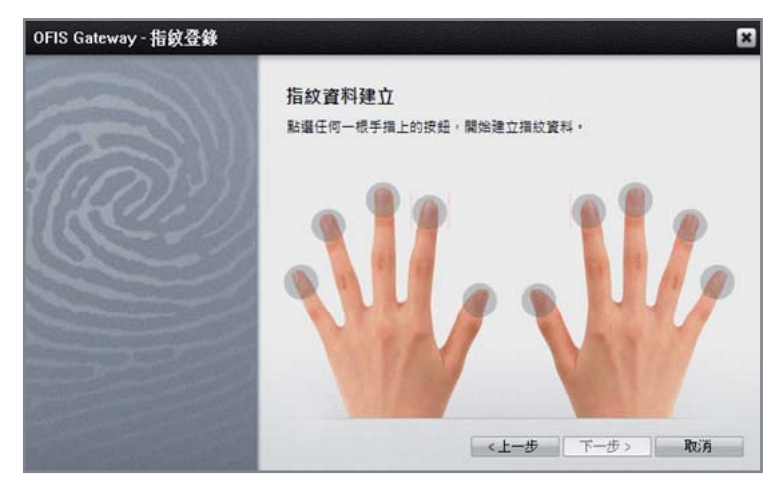

4. 插入您的OFIS 掃描設備, 根據屏幕上的指示將指頭掃描3次。

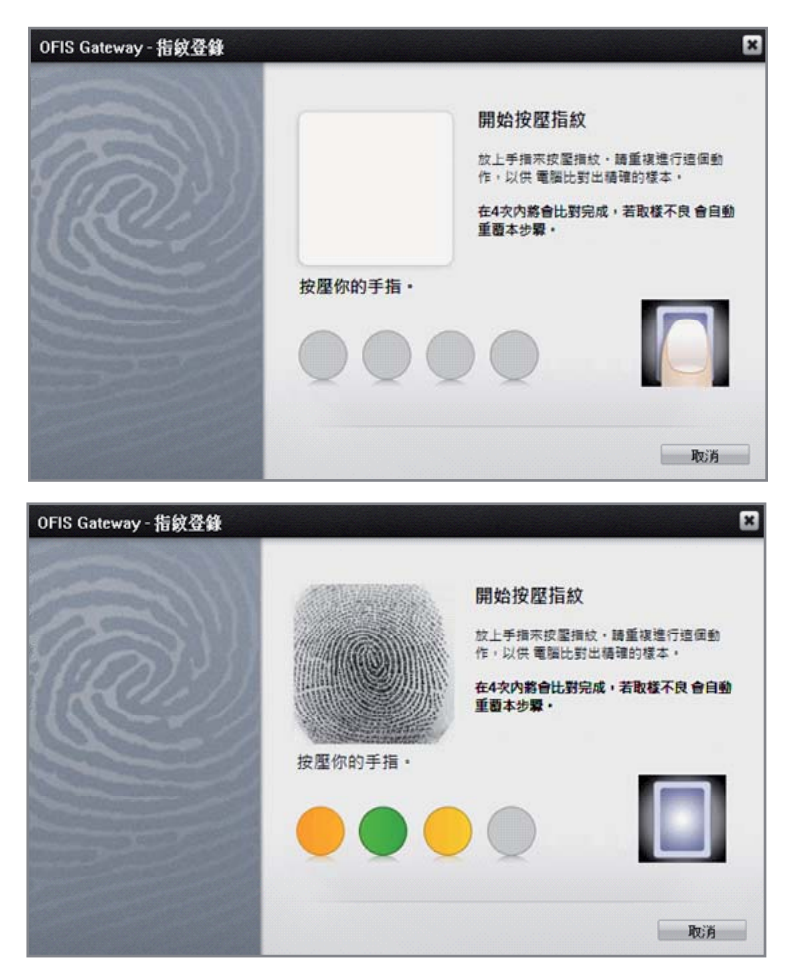

- 5. 成功掃描指紋之後,窗口會返回到上一頁以讓您注册另外的指紋。請重複3-4的步驟註冊其他指紋。按「完成」按鍵完成安裝
- 6.在成功建立指紋檔案後,此視窗將被關閉,並回到前一畫面;或按「下一步」按鍵,選擇下一個使用者的指紋資料建立,重複第一至五的步驟;若不再建立則按「完成」按鍵完成安裝。您需重新開機,安裝與設定才會生效。

# 使用指紋登入Windows

#### WINDOWS 2000/XP指紋登入

 進入系統登入畫面後,請先選擇 您欲登入的使用者名稱;點選 「更多使用者」,將顯示所有帳 號,選擇您欲登入的帳號,點選 「登入」。如果你要登入其他網 域,則切換網域的下拉選單。

| User Name       |           |
|-----------------|-----------|
| administrator   |           |
| 祝 User1         |           |
| _               |           |
| VXPORG-XC3UWENC | •         |
| Login           | Shut Down |
| More U          | sers      |

2.請連接OFIS指紋辨識器:當電腦成功偵測OFIS感應器時,指紋登錄視窗將會 顯現。請使用您已註冊的手指指紋,進行驗證。若指紋比對失敗, 將會顯 現。請重新進行指紋掃描至驗證成功為止。

| 掃描指紋配對 🗙                                  |
|-------------------------------------------|
| 登入<br>請按壓您的手指或使用密碼進行登入。<br>錄色國團是您已註冊遍的手指。 |
|                                           |
| 密碼驗證 取消                                   |

若電腦並沒有偵測到指紋辨識器,會跳出提示視窗,請插入或重新拔插指紋碟;若重試了幾次之後偵測結果仍然失敗,您可點選<mark>「密碼登入」</mark>按鍵以密碼 登入Windows系統。請電郵 <u>support@fingertec.com</u> 或您鄰近的經銷商查詢有 關產品修理的詳情。

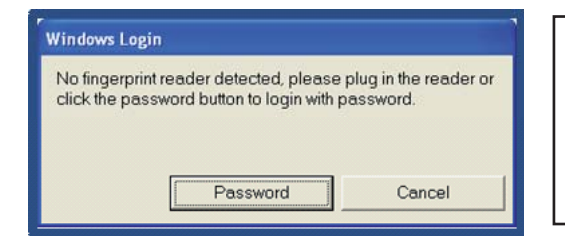

| 1++ | - 4- 4 | <u> </u> |
|-----|--------|----------|
| 佑長  | 5=.    | Е.       |
| ĽÆ  |        |          |
|     |        |          |

進行指紋驗證時,請確保 指紋的中間點平放於指紋 辨識器上,有關詳情可參 考第\_\_頁。

#### WINDOWS VISTA / 7指紋登入

1. 進入Windows Vista/7的登入畫面時,請點選「指紋登入」。

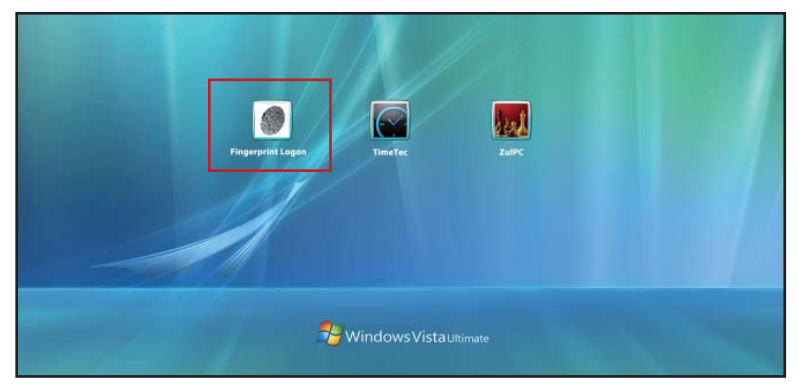

2. 請連接OFIS指紋辨識器並進行指紋驗證。若指紋比對失敗,提示視窗將會顯 現。請重新進行指紋掃描至驗證成功為止。

若電腦並沒有偵測到指紋辨識器,會跳出提示視窗,請插入 或重新拔插指紋碟;若重試了 幾次之後偵測結果仍然失敗, 您可點選「密碼登入」按鍵以密 碼登入Windows系統。請電郵 support@fingertec.com 或您鄰近 的經銷商查詢有關產品修理的詳 情。

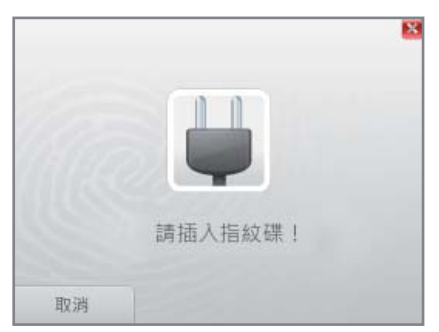

 指紋比對正確後,系統會根據您的指紋,列出所有符合此指紋的帳號,請選 擇您欲登入的帳號。 4.若要放棄您所登入的使用 者,可掃描您其他已註冊的 手指,登入其他的網域及帳 號;另外,點選「取消」按 鍵,則回到 Windows Vista/7系統登入畫面。

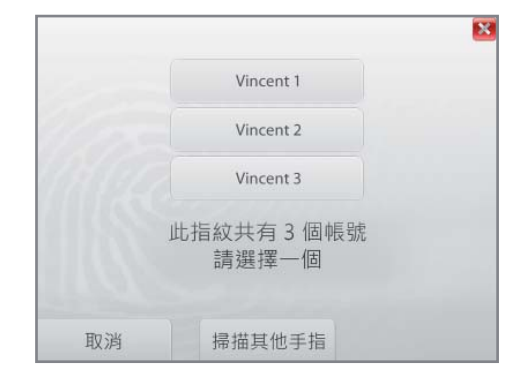

- 5.若您曾經於「控制台」的(使用 者帳戶」 中更改Windows 登入密碼,在使用指紋登入 Windows後,OFIS Gateway程式會提醒您「容碼已 變更,請重新輸入密碼」。請 輸入新的Windows登入密 碼。這僅適用於更改密碼之 後的第一次登錄。
- 6.若您取消勾選「使用指紋登 入Windows」,選擇指紋登 入Windows時,則顯示「沒 有使用者啟動指紋登入」。點 選「取消」並以密碼進行登 入。如何取消勾選「使用指 紋登入Windows」,請參考「 Windows 指紋登入設定」(第 24頁)。

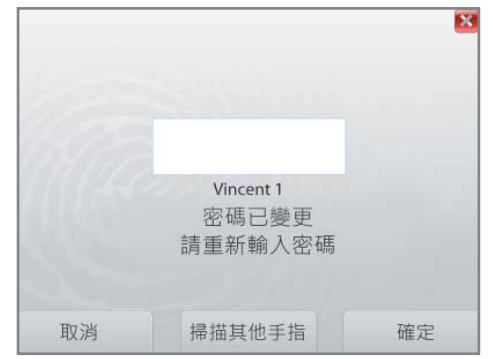

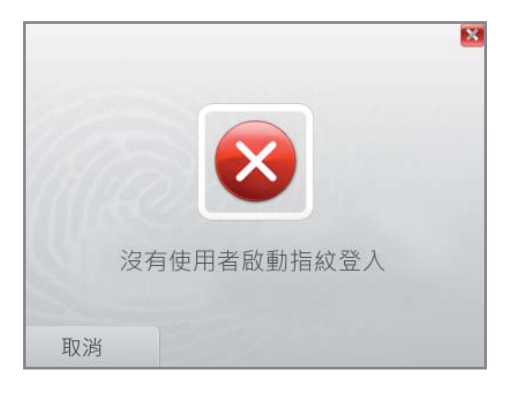

# 3 • OFIS Gateway 功能設置

# 操作面板介紹

通過 OFIS 網關操作面板便可對 OFIS 網關進行設置。從面板上,您可以輕鬆 執行的功能包括

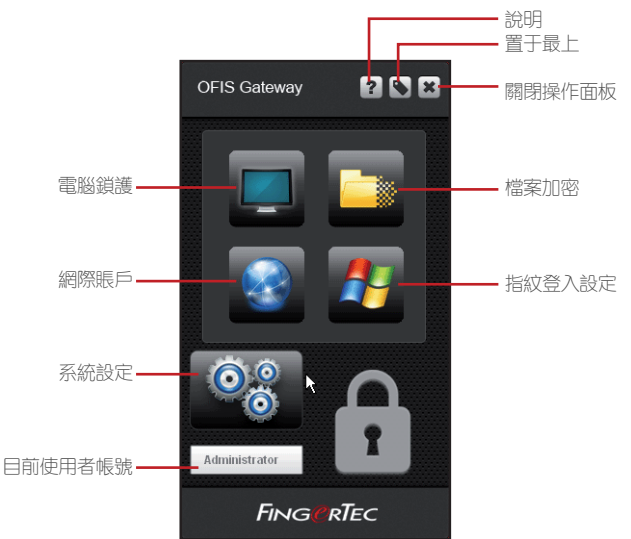

# 開啟OFIS Gateway操作面板

(2)

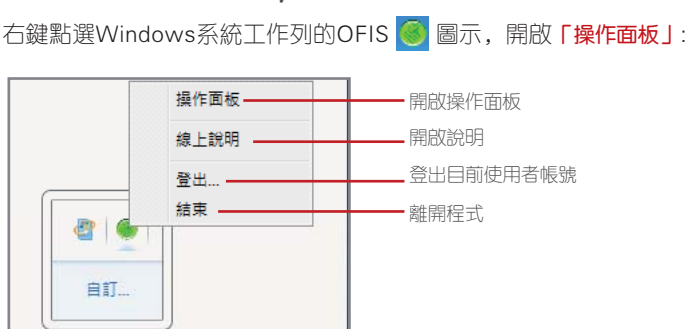

# 登入操作面板

為了提高您的資料的安全性,在進行任何設定之前,您必須先進行身份驗證登入。當您啟動操作面板時,登入視窗將會自動顯現。您可使用指紋作驗證或者以 密碼來代替指紋登入。

1.連接OFIS指紋辨識器並進行指紋驗證。指紋驗證成功後,會出現驗證成功的圖示.

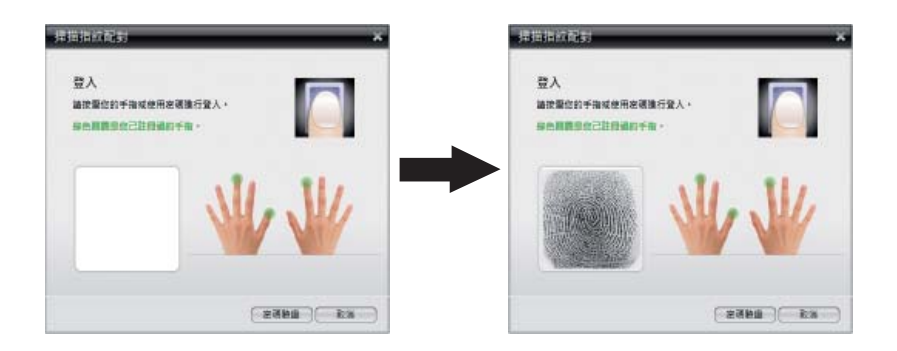

2.您也可以輸入密碼的方式登入。按「密碼驗證」按鈕出現密碼登入的畫面。輸入密碼後按登入。如果忘了密碼,請按 獲取密碼提示。登入後,操作面板將會顯示於桌面上。

| 掃描指紋配對 |               |          |  |
|--------|---------------|----------|--|
| 1:0    | 密碼<br> ++++++ | <b>(</b> |  |
|        |               |          |  |

# 電腦鎖護設定

當個人電腦進入休眠模式、或屏幕保護模 式;或當拔掉了 OFIS 掃描儀之時,主機鎖 定設置讓您爲使用指紋作爲登錄而配置, 如同退出屏幕保護程序,重新登錄電腦之 時需要輸入密碼一樣。請遵循以下指示進 行配置。

- 1. 點選電腦鎖護設定圖示。
- 2.勾選「啟動熒幕保護功能」,啟動熒幕保 護功能。
- 3.選擇等候的時間,按「確定」,電腦將自動啟動變幕保護程式。

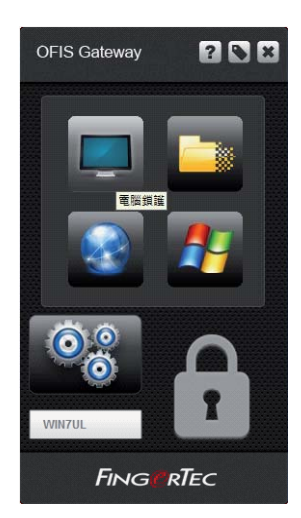

| ☑ 啟動螢幕保護                     | 確定                         |
|------------------------------|----------------------------|
| 10 🗧 分鐘                      | 取消                         |
|                              |                            |
| 📄 啟動主機鎖謹 (以移除及插入指            | <b>这讀取器進行電腦鎖護操作)</b>       |
| 啟動主機鎖謹(以移除及插入指)<br>類定模式終止時間: | <b>这讀取器進行電腦鎖護操作)</b><br>小時 |
| 啟動主機鎖護(以移除及插入指<br>領定模式終止時間:  | 故 讀取器進行電腦鎖謹操作) 小時          |

- 4. 勾選「啟動主機鎖護」功能。若已拔出 OFIS 掃描儀, 啓動這個選項可用密碼鎖 定電腦。
- 5.選擇停止電腦被鎖定的時間,並設定「解除鎖定密碼」,如果您找不到 OFIS 掃 描儀,且如果您忘記瞭解鎖密碼,拔出 OFIS 掃描儀後定義一個解鎖密碼來解 鎖您的個人電腦。
- 6.啟動主機鎖護功能後,操作面板上的圖示會變為 🦲 。

| 🔲 啟動螢幕保護                         |                                    | 確定              |
|----------------------------------|------------------------------------|-----------------|
| 10 🗧 分                           | 鐘                                  | 取消              |
|                                  |                                    |                 |
| 🕑 啟動主機鎖護 (                       | 以移除及插入指紋讀取器進行電                     | 國斷鎖護操作)         |
| ☑ 啟動主機鎖護(<br>鎖定模式終止時間            | 以移除及插入指紋 <b>讀取器進行電</b><br>: 1 ▼ 小時 | <b>國腦鎖謹操作)</b>  |
| ✓ 啟動主機鎖護(<br>鎖定模式終止時間<br>解除鎖定密碼: | 以移除及插入指紋讀取器進行電<br>: 1 • 小時         | <b>逐</b> 斷鎖譢操作) |

### 網際帳戶設定

網絡賬戶設置讓您可以對諸如電子郵件、線上購物賬戶等網絡賬戶和那些需要 用戶名和密碼的其它賬戶進行配置,利用指紋代替密碼。您可以在這裏審核您 的網絡賬戶、添加網絡賬戶、維護網絡賬戶、導出/導入網絡賬戶數據。

點選操作面板上的「網際帳號」圖示

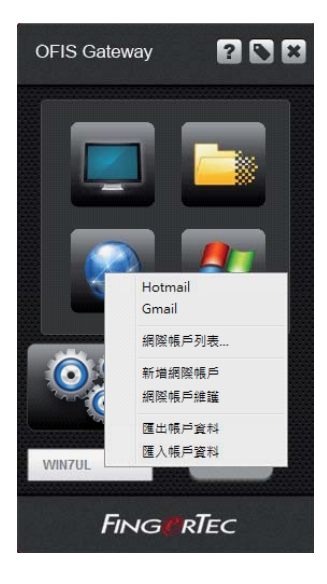

#### 新增網際帳戶

您可以在這裏添加網絡賬戶,通過指紋驗證之後可以自動登錄。

- 1.點選「新增網際帳戶」,自動開啟網頁瀏覽器。
- 2. 依據對話視窗的指示進行新增帳戶
- 3.點選 / 您的網際帳戶會被儲存並會顯示在快捷中。此網站在你選取它之後將自動作登入。

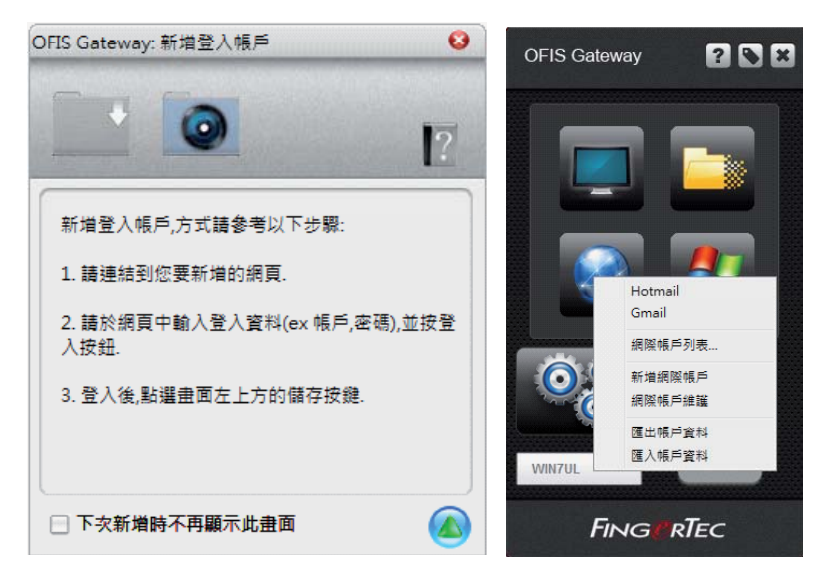

#### 網際帳戶列表

網際帳戶列表讓您瀏覽之前所儲存過的帳戶列表。

- 1.選取已錄製的帳戶並點選 📑 ,自動的連結並登入此網頁。
- 2.點選 🚽 關閉對話視窗。

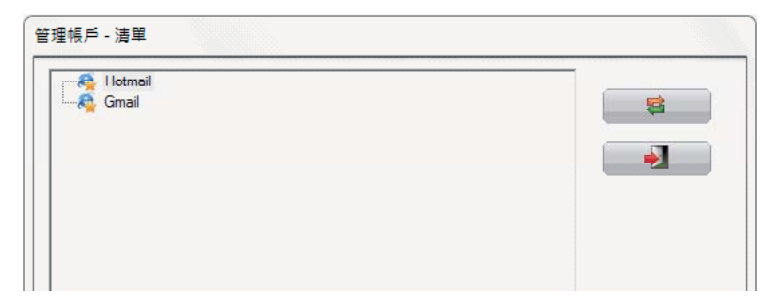

#### 網際帳戶維護

網絡賬戶維護選項讓您可以根據文件夾和列表對網頁賬戶進行安排和組織,就像您管理網絡書簽一樣。您也可以在這裏爲每個網絡賬戶的設置進行配置。

| ≝☆// - ###<br>管理帳戶     |   |
|------------------------|---|
| ⊢A Hotmail<br>⊢A Gmail | 8 |
|                        | - |
|                        |   |
|                        |   |
|                        |   |

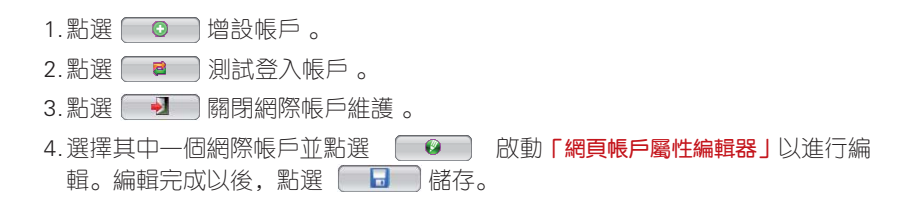

| 網頁帳戶屬性編輯 | 52<br>AA                                               |
|----------|--------------------------------------------------------|
| URL名稱:   | Hotmail                                                |
| URL:     | https://login.live.com/login.srf?wa=wsignin1.0&rpsnv=1 |
| 備註       |                                                        |
|          |                                                        |
| ● 自動登入   | ☑ 顯示在快捷列                                               |
| 名稱       | 資料                                                     |
| login    | testing@hotmail.com                                    |
| passwd   | ******                                                 |
|          |                                                        |

URL 名稱: 編輯帳戶的名稱。

URL:編輯網際帳戶的URL路徑(不建議更改此設定,可能會影響連結登入的路徑)

備註:您可添加備註作參考用途自動登入勾選後,將會自動登入該網址。

顯示在快捷列勾選後,當系統偵測到OFIS Gateway的時候將會自動登入此網際帳戶。

**帳戶:**修改帳戶/密碼

匹配值:在此編輯字段的匹配值。

- 5.點選 📮 刪除用戶。
- 6.點選 🛑 新增資料夾。
- 7.如果您需要移動帳戶/資料夾至某—資料夾 中:點選 ➡➡ 打開資料夾。選取您要 存放的目錄,點選「確定」及 ➡ 關 閉視窗。

| 請選擇一個資料夾,來存放你要移動的資料. |
|----------------------|
|                      |
| OFIS Root Folder     |
|                      |
|                      |
|                      |
|                      |
|                      |
|                      |
|                      |
| 確定 取端                |
| *EAC RX/R            |

#### 匯出帳戶資料

您可以將網際帳戶資料匯出,作資料備份。

- 1. 選取「匯出帳戶資料」。
- 2. 請使用OFIS指紋辨識器進行指紋驗證。

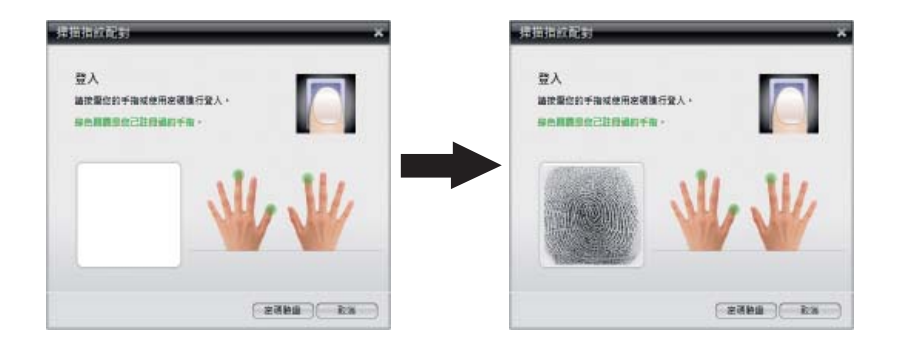

3. 選擇匯出的帳戶資料檔案儲存的名稱及目的地。

| 儲存於(I): 🛛 🕌 本機磁碟 (C:)           | E 📸 -     |
|---------------------------------|-----------|
| 🕌 inetpub                       |           |
| 🕌 PerfLogs                      |           |
| 퉳 Program Files                 |           |
| 鷆 urtitmp                       |           |
| 🔰 Windows                       |           |
| 鷆 使用者                           |           |
| 當案名稱(N): OFISGateway            | 存檔③       |
| 存模類积(T): Account Data File (* d | lat) I 取消 |

#### 匯入帳戶資料

您可以從先前輸出的文件中導入您的網頁賬戶數據信息資料,并和其它的 OFIS 網關程序一起使用。

- 1. 選取「匯出帳戶資料」。
- 2. 請使用OFIS指紋辨識器進行指紋驗證。

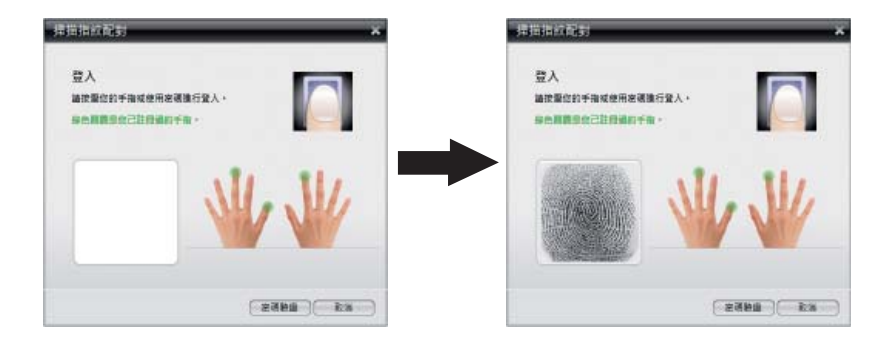

3. 選擇要匯入的帳戶資料檔案作匯入。

| 搜尋位置①: 🕌 本機磁碟 (C:)   | • | + 🗈 💣 📰 -    |   |
|----------------------|---|--------------|---|
| 🕌 inetpub            |   |              | ^ |
| 퉬 PerfLogs           |   |              |   |
| 퉬 Program Files      |   |              | E |
| \mu urtitmp          |   |              |   |
| 퉬 Windows            |   |              |   |
| 퉬 使用者                |   |              | * |
| 當案名稱(N): OFISGateway |   | 開啟(0)        |   |
|                      |   | ]<br>1. Book | 1 |

# 檔案加密匣

OFIS 網關程序不但能够借助指紋保護您的登錄賬戶,還能讓您借助指紋驗證對 您挑選的文件進行加密。這特別適合電腦裏需要加密的機密文件,例如雇員歷 史數據文件或任何分類文件。

點選 「檔案加密匣」選項, 啟動OFIS Gateway encryption Box 目錄視窗。

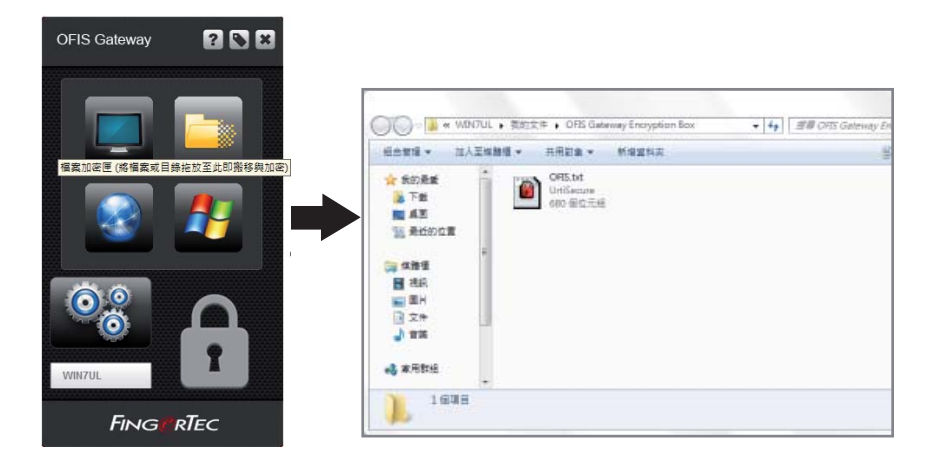

#### 檔案加密

把檔案/目錄拖放至「檔案加密匣」圖示上,便可進行加密;此檔案/目錄會被剪下 並加密貼上到OFIS Gateway encryption Box.

您可直接點選單一檔案/目錄或數個檔案/目錄同時進行檔案加密:

1.選擇檔案/目錄。

2. 按右鍵選取「檔案加密」。

3.透過指紋辨識器進行指紋驗證。

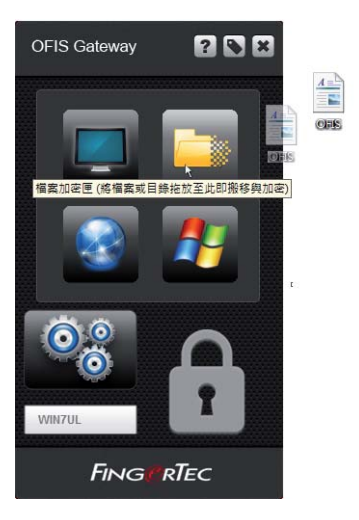

| 🔵 🖓 🕨 Test       |                                   |    |                                        | ▪ 49 / 授母 Test | \$       |
|------------------|-----------------------------------|----|----------------------------------------|----------------|----------|
| 組合管理 👻 🔠 開啟      | ▼ 共用對象 ▼ 列                        | 印印 | 新增資料夾                                  |                | s: • 💷 🔞 |
| ☆ 我的最美           | CPIS<br>RTF文件<br>7個位元組            | 6  | 開啟(O)<br>列印(P)<br>開設備案(H)<br>共用對象(H) → |                |          |
| ○ 煤體価<br>目 視記    |                                   |    | 檔案加密<br>邊原舊版(V) □                      |                |          |
| ■ 圖片             |                                   |    | 傳送到(N) >                               |                |          |
| → 音樂             |                                   |    | 剪下(T)<br>複製(C)                         |                |          |
| 🜏 家用群组<br>1學 電腦  |                                   |    | 建立摆屉(S)<br>删除(D)<br>重新命名(M)            |                |          |
| 🗣 網路             |                                   |    | 内春(R)                                  |                |          |
|                  |                                   |    |                                        |                |          |
| OFIS 修改<br>RTF文件 | 日期: 2012/8/16 13:21<br>大小: 7 個位元組 |    | 建立日期: 2012/8/16 13:21                  |                |          |

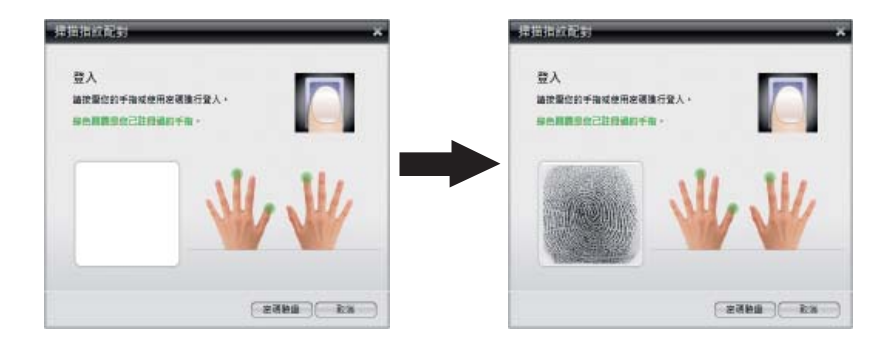

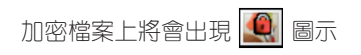

#### 檔案解密

直接點選單一檔案/目錄或數個檔案/目錄,按右鍵選取[檔案解密],透過指紋 辨識器驗證您的指紋以進行檔案解密。

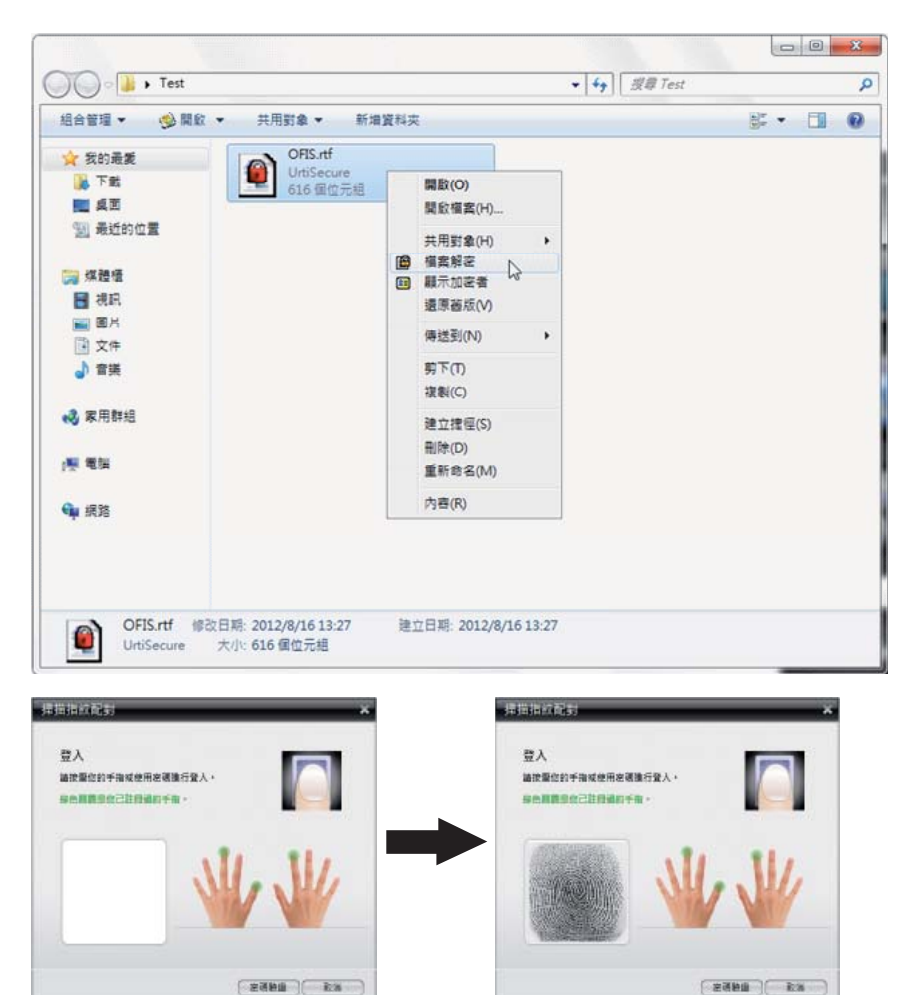

#### 顯示加密者

這項功能讓您能够找出是哪一個用戶對文件加密。只有對文件進行加密的用戶才 能對加密文件進行解密。

按右鍵選取「顯示加密者」,將顯示加密訊息。

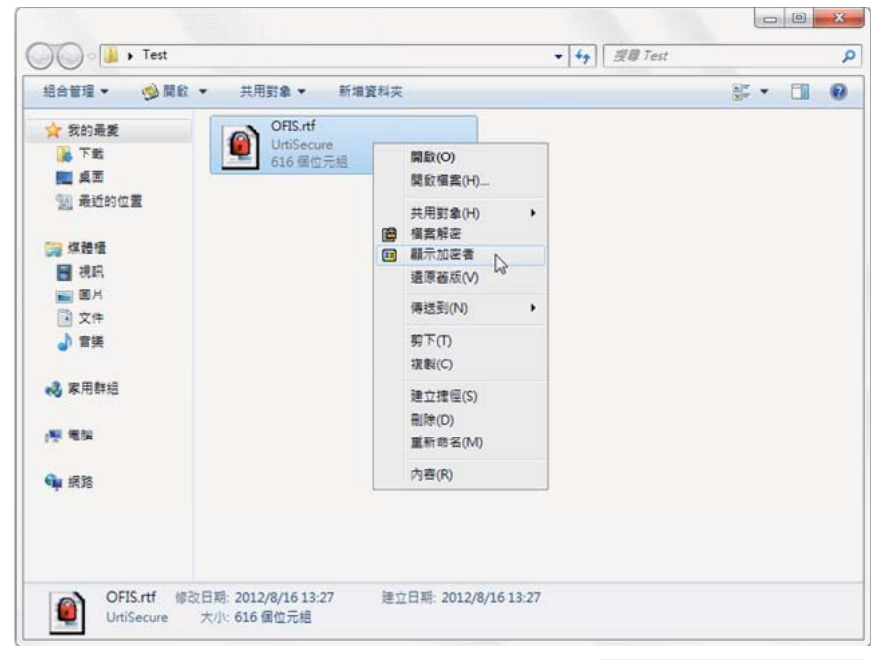

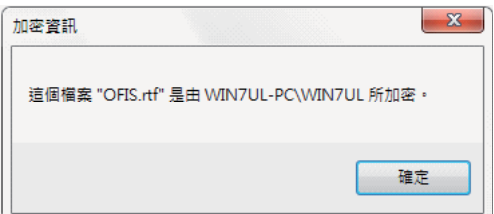

# Windows指紋登入設定

這項功能讓您能够編輯和管理 Windows 指紋登錄 的設置。

在操作面板上點選 「Windows指紋登入設定」。

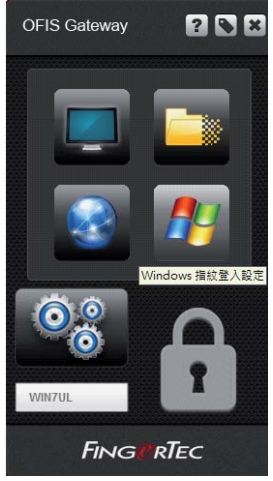

#### 使用者權限: ADMINISTRATOR

如果您以管理員身份登錄,您還可以從 Windows登錄設置的其它用戶配置設置。

1.當您點選「Windows指紋登入設定」時,您可同時設定「本身」及「本電腦的所 有使用者」的登入狀態。

| 指紋登入Windows 維護選項      |    |
|-----------------------|----|
|                       | 確定 |
| ◉ 本登入使用者              | 取消 |
| ◎ 本電腦的使用者             |    |
| ■ 關閉使用指紋登入Windows 的服務 |    |
| ■ 關閉使用指紋登入Windows 的服務 |    |

2. 點選「啟動使用指紋登入」, 並輸入Windows登入密碼。

3. 若您選擇本登入使用者,按確定。

| 指紋登入Windows設定                                                                                             | 訊息                                                                                                 |
|----------------------------------------------------------------------------------------------------|----------------------------------------------------------------------------------------------------|
| <ul> <li>※ 設驗使用指設登入Windows</li> <li>Windows 登入安语</li> <li>登入安语:</li> <li>確認を语:</li> <li>******</li> </ul> | Windows 登入設定成功。                                                                                    |
|                                                                                                    | OFIS Gateway - 指纹登錄                                                                                |
| 4.若您選擇的是本電腦的使用者,按<br>確定後,輸入此使用者的密碼,按<br>下一步繼續。                                                            | 網域<br>WIN7UL-PC<br>報戶 <sup>5</sup><br>使用者<br>HomeGroupUserS<br>WIN7UL<br>Windows 登入変現<br>To 1 → Ta |

確認密碼:

\*\*\*\*\*\*\*\*\*\*\*\*

下一步

關閉

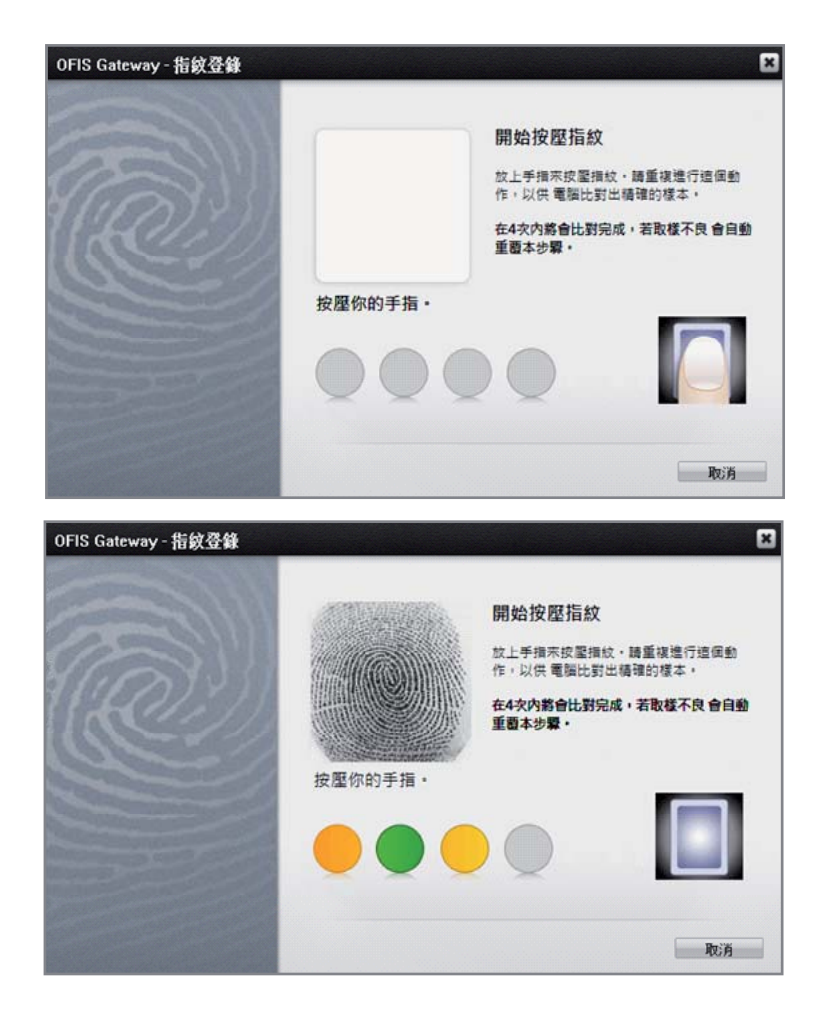

完成Windows指紋登入設定。

#### 使用者權限: LIMIT USER

以本登入使用者的Windows指紋登入,您只可以更改該登入使用者的設定。 1.勾選<mark>「啟動使用指紋登入Windows」</mark>,點選<mark>「確定」</mark>。 完成Windows指紋登入設定。

| 描紋暨入Windows設定                                                                                                    |   | 訊息 |                 |       |
|----------------------------------------------------------------------------------------------------|---|----|-----------------|-------|
| 父 啟動使用指設登入Windows     確定     取消     Windows 登入変現     The set of the set of the | • | i  | Windows 登入設定成功。 |       |
| · · · · · · · · · · · · · · · · · · ·                                                                                                    |   |    | OFIS Gateway    | 2 🛚 🗶 |

# 系統設定

這項功能讓您能够管理 OFIS 網關程序中可用 的各種設置,例如進行新的指紋登記、激活網 頁賬戶、進行文件加密,以及更改登錄密碼。 點選系統設定圖示:

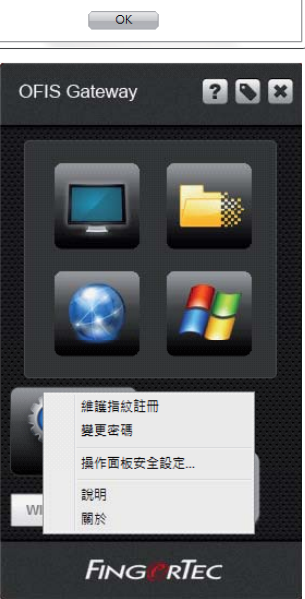

#### 註冊指紋維護

這項功能讓您能够在自己的賬戶下登記新的指紋。然後您就可以用這個新登記 的指紋進行登錄、給文件加密和登錄網頁上的賬戶。

1. 透過指紋辨識器進行指紋驗證或輸入密碼繼續下一個步驟。

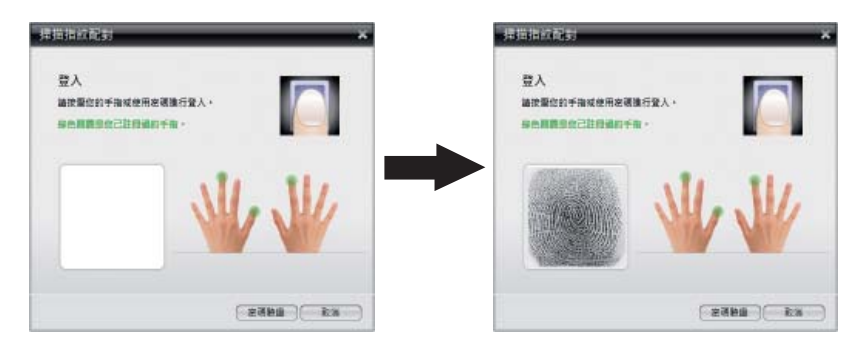

2. 選取其中一手指並依據系統指示進行指紋註冊。

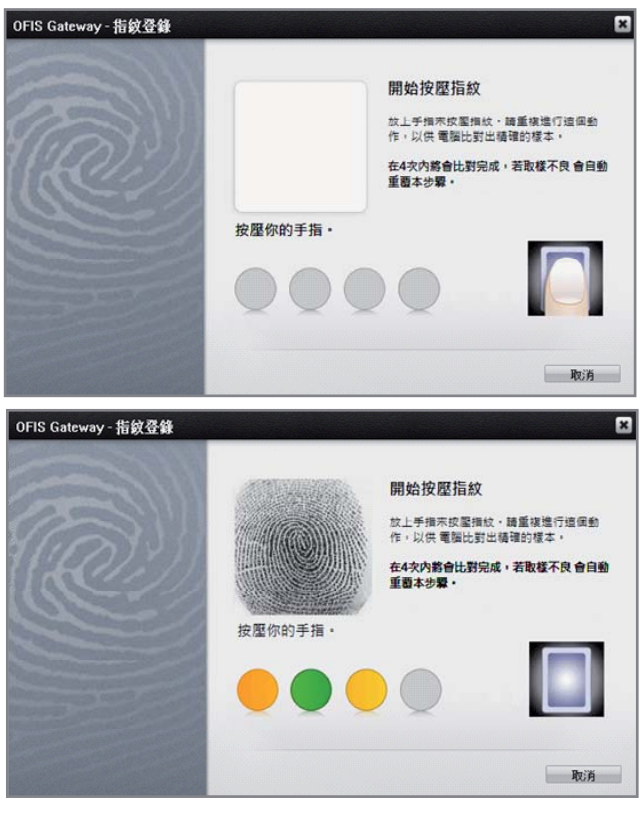

#### 更改密碼

此設置讓您更改您的Windows 登入密碼。

1.填寫所有欄位,按「變更」。

|                    | 變更 |
|--------------------|----|
| 售密碼 (Windows登入密碼): | 取消 |
| *****              |    |
| 所密碼:               |    |
| ******             |    |
| 谁認新密碼:             |    |
| *****              |    |
| 密碼提示:              |    |
|                    |    |
| ·                  |    |
|                    |    |
|                    |    |

#### 操作面板安全設定

- 1.先進行指紋/密碼驗證。
- 2. 選取您所設定的選項,按「確定」。

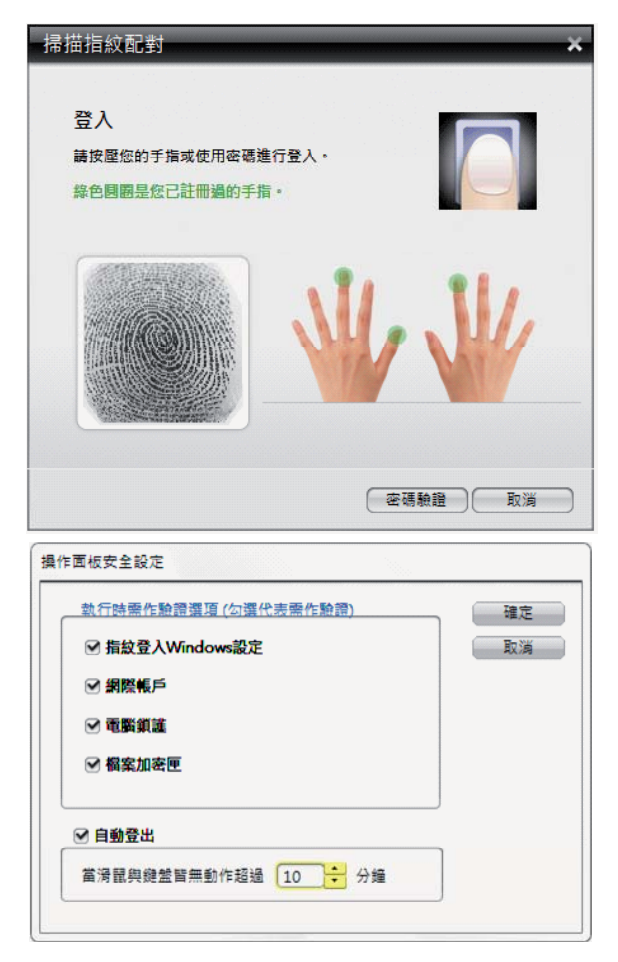

除此以外,操作面板上也有幾項功能:

**執行時需做驗證選項:** 勾選功能後,表示使用此功能前須作指紋驗證,才能使用 此功能;操作面板上的圖示會變成亮綠色。

**自動登出:**勾選此功能後,當鍵盤及滑鼠無動作超過所設定的時間,OFIS Gate-way 操作面板會自動作登出。

# 4 • 移除OFIS Gateway

# 移除OFIS Gateway

您可以輕鬆地隨時卸載OFIS網關,如果您不希望使用它的任何時間按照下面的說明。但是,你首先需要已遠銷您的Web帳戶數據(見第19頁),和解密所有加密的文件在卸載前OFIS網關。這是一個重要的步驟,所有OFIS網關相關的數據將在卸載後無法正常運行。

當您確定此動作後,程式將會被移除,並無法再操作使用;移除程式後請務必 重新開機。

1. 點選桌面「開始」, 點選「程式」集, 選擇 OFIS Gateway, 然後選取「移除 OFIS Gateway」。

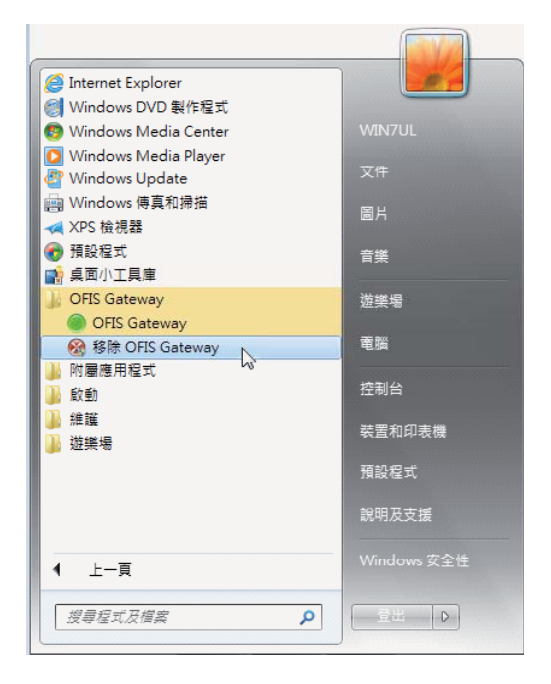

2. 移除程式確認視窗會顯現, 點選「確定」繼續。

注意:移除程式前,務心匯出網際帳號及將已加密的檔案作解密。移除程式後,OFIS Gateway相關的資料將無法使用。

| 5.除程式確認             | A                                                                                                    |
|---------------------|----------------------------------------------------------------------------------------------------|
| •                   | 新聞:     新聞:     新聞: |
| 確定移除程式? 取消          | 與加密的僅實失效!                                                                                                    |
| ☑ 同時移除所有本電腦使用者的指設資料 | 請再次確認您已完成匯出條號。與解密所有加密的編<br>案。                                                                                                    |
|                     | OK E                                                                                                    |

3.完成登入驗證後(指紋/密碼),移除程式將被執行。移除程式後,請務心重新 開機。

# 5 • 常見問題

# 13: 在VISTA管理者權限下,拖曳檔案至OFIS GATEWAY面板,進行加密時,為何加密失敗?

答: 這是因為Vista在UAC(使用者帳戶控制)啟用時,會以低權限開啟檔案 管理員,而若以系統管理員權限執行OFIS Gateway,因Vista不允許從低權限 送訊息至高權限,所以自檔案管理員拖曳檔案到OFIS Gateway面版做加密會 無作用。

若您欲關閉UAC使用者帳戶控制,請至「控制台」,點選「使用者帳戶」,將 「使用者帳戶控制 (UAC)來協助保護您的電腦」的勾選取消。

| 00-10- 2014-102                       | RR + [85835] -                                                                                                    | ++ 1000              | P              |                |
|---------------------------------------|----------------------------------------------------------------------------------------------------|----------------------|----------------|----------------|
|                                       | RECORRENT<br>Stock<br>Stock | Inst<br>Sectors      |                |                |
| <b>@</b> _•&« \$                      | ◆<br>【俞虹開閉使用者…                                                                                                    | •   47 ]             | 20             | کا تا ہے۔<br>م |
| 開啟 [使用者帳)<br>使用者帳戶控制 (UA<br>舉以保護您的電腦。 | ≤控制 (UAC)] 3<br>C) 有助於防止未經接                                                                                                    | 末加強電腦的3<br>8權的變更您的電器 | 安全<br>- 建膳您讓使用 | 者帳戶控制保留在關啟狀    |
| ☑ 使用 [使用者帳戶]                          | 空制 (UAC)] 來達訪(                                                                                                    | <b>吴骥您的電</b> 購       |                | 確定 取満          |
|                                       |                                                                                                    |                      |                |                |

١

# 13: 非管理者權限的使用者,在NTFS的儲存格式下,進行檔案加密,為何仍需保留原始檔?

答: NTFS對於檔案權限較為嚴謹,在安全性中需擁有檔案刪除之權限。

請先選取該檔案/目錄, 滑鼠右鍵點選[內容], 選取[安全性], 勾選允許[完全控制]、[修改]其權限, 再執行檔案加密, 才能刪除原始檔案。

| 一般 安全性 摘要                                                                                      |       |
|------------------------------------------------------------------------------------------------|-------|
| 群組或使用者名稱(G):                                                                                   |       |
| Administrators (CASPAR\Administrators)<br>Authenticated Users<br>SYSTEM<br>Users (CASPARWsers) |       |
| 新增D.<br>Users的權限(P) 九                                                                          |       |
| 完全控制<br>修改<br>讀取及執行<br>讀取<br>寫入<br>特殊權限                                                        |       |
| <br>特殊權限或進階設定語按 [進階]。                                                                          | 進階(1) |

### 目:非管理者權限的使用者,在NTFS的儲存格式,原始檔案與加 密檔案存在於相同目錄下,進行檔案解密,為何會解密失敗?

答: 在原始檔案與加密檔案存在於相同目錄下,進行檔案解密時,因原始檔 案檔名已存在,系統不會將原始檔案覆蓋,故會顯示解密失敗。請於解密前, 將原始檔案重新命名即可。

| ARTIEN                                                                                       | EN /      | (#2)日期<br>2007/11/26下午(                  | 1151<br>1                      |                                                               |
|----------------------------------------------------------------------------------------------|-----------|------------------------------------------|--------------------------------|---------------------------------------------------------------|
| E 24<br>E 24<br>E 24<br>E 25<br>E 26<br>E 26<br>E 26<br>E 26<br>E 26<br>E 26<br>E 26<br>E 26 | Ttert.jpg | ■ 1日 1日 1日 1日 1日 1日 1日 1日 1日 1日 1日 1日 1日 | <ol> <li>UntiSecure</li> </ol> |                                                               |
| Í                                                                                            |           |                                          |                                | NZP.                                                          |
| #<br>:배공경제 (C:)<br>Program Files                                                             |           | #250/0 ·<br>577(7)<br>188(C)             |                                | 龕 和密夫教 C:\Users\test\Documents\5-Pack Encryption Box\test.jpg |
| urtitmp<br>Windows<br>使用電                                                                    |           | 第二律信(5)<br>税(4)(0)<br>重新会会(M)            | $\rightarrow$                  | 112                                                           |
| 10 Te                                                                                        |           | 内根风                                      |                                |                                                               |

# 1]: 為何無法加密含有[~]符號之檔案?

答: 若在一個資料夾內,同時含有FILE~1.GIF、FILE~2.GIF之檔案,對此 資料夾加密,因為程式限制無法加密,只要將~號刪除,即可正常加密。

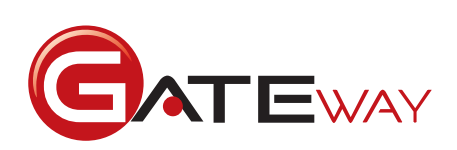

© 2013 FingerTec Worldwide Sdn. Bhd. All rights reserved. • 012013